AMERICAN CHEMICAL SOCIETY PUBLICATIONS

## Web Edition User Guide

SEARCH

ACCOUNTS OF CHEMICAL RESEARCH ANALYTICAL CHEMISTRY BIOCHEMISTRY **BIOCONJUGATE CHEMISTRY** BIOTECHNOLOGY PROGRES CHEMICAL RESEARCH IN TOXICOLOGY CHEMISTRY OF MATERIALS CRYSTAL GROWTH & DESIGN ENERGY 8 FUELS ENVIRONMENTAL SCIENCE & TECHNOLOGY INDUS RIAL & ENGINEERING CHEMISTRY RESEARCH INORGANIC CHEMISTRY JOURNAL OF AGRICULTURAL AND FOOD CHEMIST JOURNAL OF THE AMERICAN CHEMICAL SOCIETY JOURNAL OF CHEMICAL & ENGINEERING DATA JOURNAL OF CHEMICAL INFORMATION AND COMPUTER SCIE JOURNAL OF COMBINATORIAL CHEMISTRY JOURNAL OF MEDICINAL CHEMISTRY JOURNAL OF NATURAL PRODUCTS THE JOURNAL OF ORGANIC CHEMISTRY THE JOURNAL OF PHYSICAL CHEMISTRY A THE JOURNAL OF PHYSICAL CHEMISTRY B IOURNAL OF POTEOME RESEARCH ANGMUIR MACROMOLECULES MOLECULAR PHARMACEUTICS NANO LETTERS ORGANIC LETTERS ORGANIC PROCESS RESEARCH & DEVELOPMENT

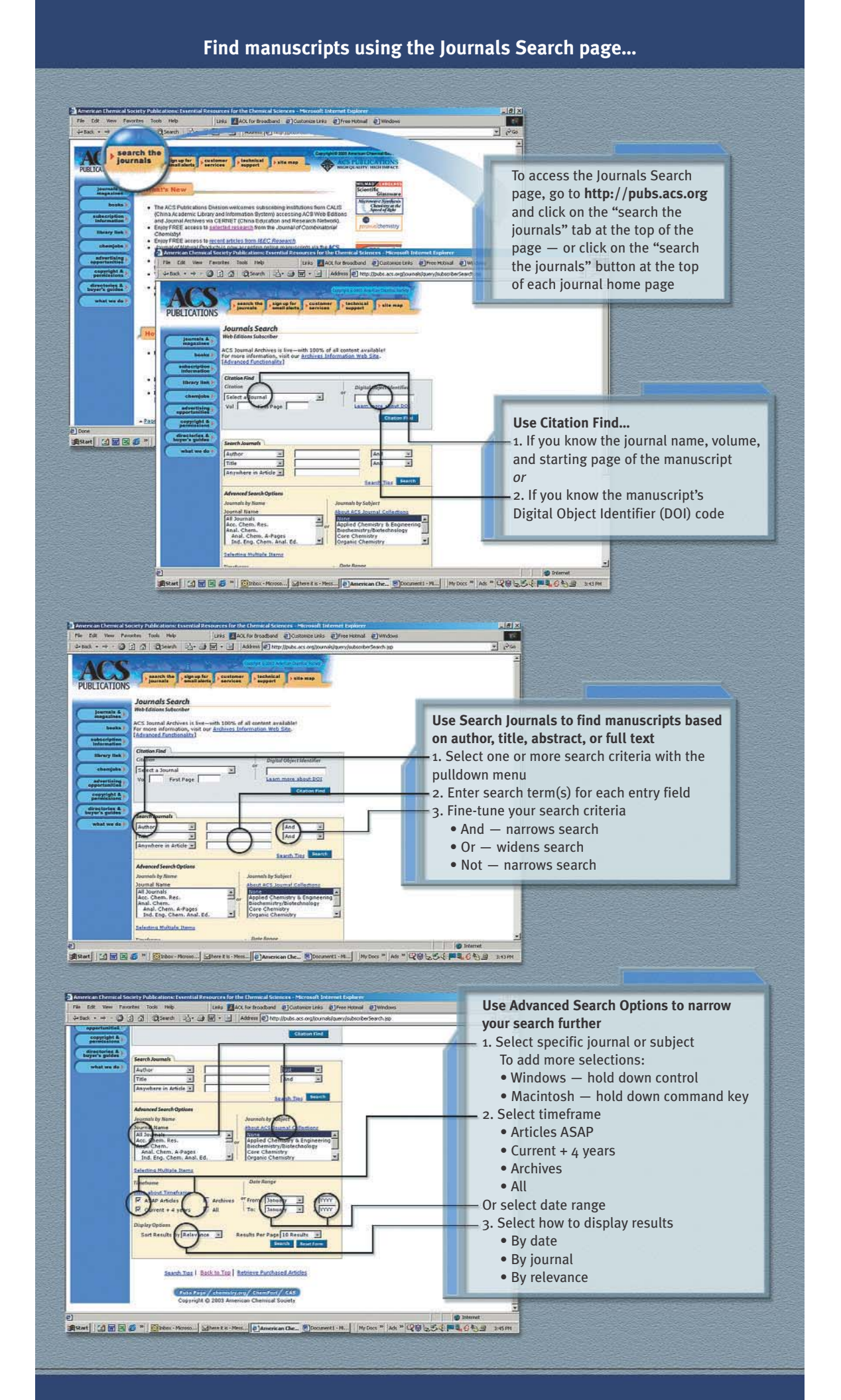

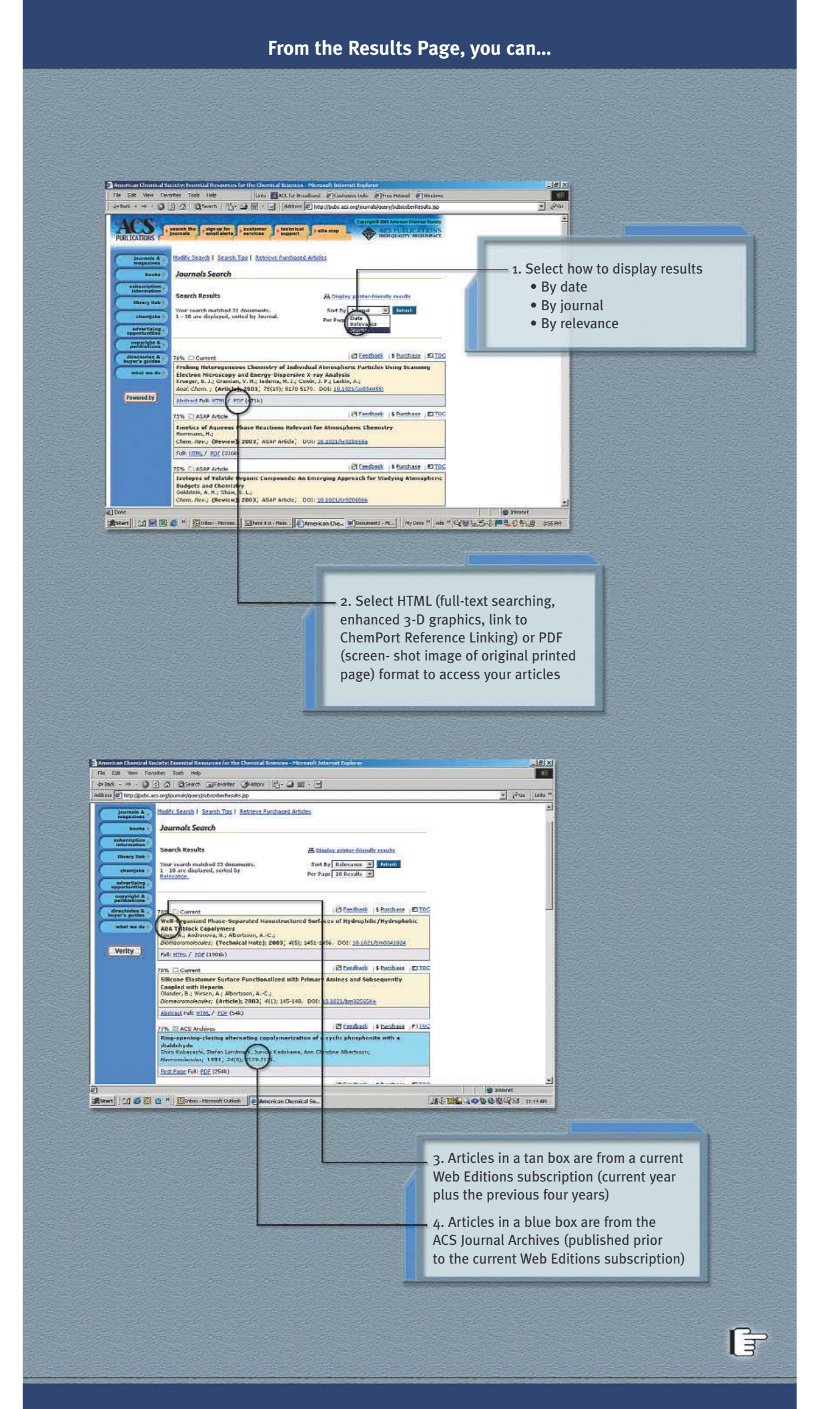

## Search ACS Journal Archives by browsing TOC of back issues...

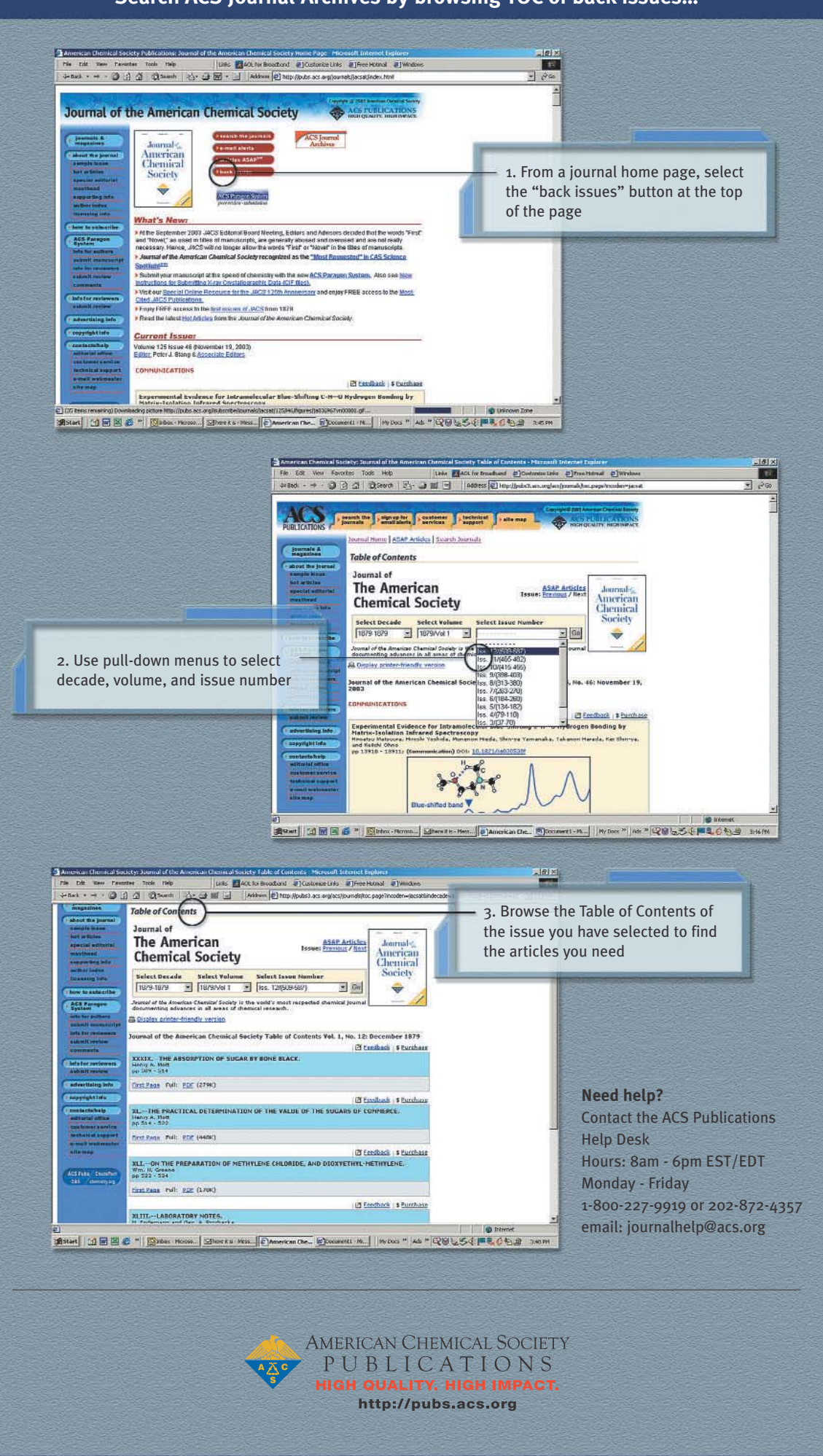